### **Registration Process in MyPark**

1. From the Advisor Tab in MyPark, select "Advisee Roster."

# **ADVISOR TOOLS**

This area is for staff and advisors to access information about students and their accounts.

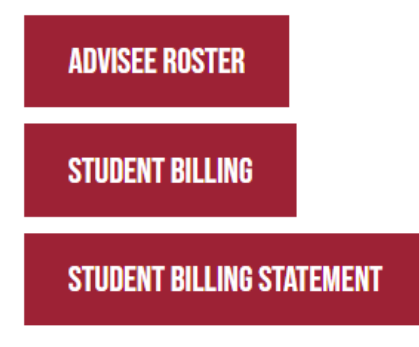

If you are unable to view the correct student or other Advising issues, then please open a work-order at <a href="mailto:support.technology@park.edu">support.technology@park.edu</a> .

 Use the Search function to locate your advisee. Change the Advisee Status to "Need Registration Clearance" and select the respective Term. (In order to grant registration clearance, you must select the Term, and that only populates when selecting a relevant Advisee Status.)

| Advisor:        | Otts, Cindy •               |  |  |
|-----------------|-----------------------------|--|--|
| Advisee Status: | Need Registration Clearance |  |  |
| ID:             | 537537                      |  |  |
| Last name:      |                             |  |  |
| First name:     |                             |  |  |
| Course Program: | All                         |  |  |
| Term:           | (FA) Fall 16 Week 2020      |  |  |
|                 | Search Advanced Search      |  |  |

3. Click the "Grant" button to permit registration.

| Advisee Roster for: Cindy Otts (1 advisees)     Note: Some students are missing email addresses.     Email Selected Student(s)     E-mail selected Students via Outlook     E-mail selected students via Outlook |               |             |                          |                    |                        |
|----------------------------------------------------------------------------------------------------|---------------|-------------|--------------------------|--------------------|------------------------|
| FERPA Restrict                                                                                                    | Name          | Student ID  | <u>Classification</u>    | Needs to Register? | Registration Clearance |
|                                                                                                    | Otts, Cindy 🛈 | 00000537537 | Non-Degree Seeking Stdnt | Y                  | Grant                  |
| Email Selected Student(s) Control Email Listed Advisees Export E-mail selected students via Outlook E-mail listed advisees via Outlook                                                                           |               |             |                          |                    |                        |

4. Change the **Advisee Status** back to "All" and search for the student.

| Advisor:        | Otts, Cindy •          |  |
|-----------------|------------------------|--|
| Advisee Status: | All                    |  |
| ID:             | 537537                 |  |
| Last name:      |                        |  |
| First name:     |                        |  |
| Course Program: | All                    |  |
|                 | Search Advanced Search |  |

#### 5. Pull up the student's record by selecting his/her name.

| •                      |                                         | , 0                        | ,                 |                          |                     |
|------------------------|-----------------------------------------|----------------------------|-------------------|--------------------------|---------------------|
| Advisee Roster         | for: Cindy Otts (1 advised              | es)                        |                   |                          |                     |
| Note: Some stu         | dents are missing email a               | ddresses.                  |                   |                          |                     |
| 😎 <u>Email Selec</u> t | <u>ed Student(s)</u>                    | <u>All Advisees</u>        |                   |                          | 27 I                |
| E-mail selected        | <u>students via Outlook</u> <u>E-</u> 1 | <u>nail all advisees v</u> | <u>ia Outlook</u> |                          |                     |
| FEDDA De               | strict Namo                             |                            | Student ID        | Classification           | Noods to Portistor? |
|                        | <u>Mane</u>                             |                            | <u>Student ID</u> | classification           | Meeta to Register.  |
|                        | Otts, Cin                               | dy 🕄                       | 00000537537       | Non-Degree Seeking Stdnt |                     |
|                        |                                         |                            |                   |                          |                     |

## 6. When you are ready to register the student, select "Add/Drop Courses."

| Academic Records      | Financial Aid              |
|-----------------------|----------------------------|
| Academic History      | Financial Aid Awards       |
| <u>Course History</u> | Missing/Received Documents |
| GPA Projection        | Housing                    |
| Grade Report          | <u>Residence Info</u>      |
| Unofficial Transcript | Registration               |
| Advising              | Add/Drop-Courses           |
| Advisee Meetings      | <u>Student Schedule</u>    |
| Course Needs          | Advanced Course Search     |
| <u>Degree Audit</u>   |                            |

7. Type in the course title or course code and the appropriate session to search the course schedule.

| Add by Course Code Course | e Search                   |
|---------------------------|----------------------------|
| Title:                    | Begins With 🔹              |
| Course Code:              | Begins With 🔹              |
| Term:                     | (SP) Spring 16 Week 2020 • |
| Department:               | All                        |
| Course Program:           | All                        |
|                           | Search More Search Options |

8. Check the box next to the course(s) you want to add, then click the "Add Courses" button. (If the check box does not appear, it is likely that registration clearance has not been granted.)

| Cour | ses              |                                        |      |               |        |
|------|------------------|----------------------------------------|------|---------------|--------|
| Add  | Course code      | Name                                   | Note | Seats<br>Open | Status |
|      | <u>CA105-HO</u>  | Introduction to Human<br>Communication |      | 19/20         | Open   |
|      | <u>CA105-HOA</u> | Introduction to Human<br>Communication |      | 17/20         | Open   |
|      | <u>CA105-HOB</u> | Introduction to Human<br>Communication |      | 19/20         | Open   |

Add Courses

- 9. If the student is registering for multiple sessions, change the term and follow the steps above.
- 10. If the student is an athlete or should not change his/her schedule without prior approval, you can revoke the student's registration clearance. To do this, you will need to search your advisees by **Advisee Status** and **Term**, then click the "Remove" button to revoke access. (To remove registration clearance, you must select a term from the drop down menu, and the drop down menu for the Term only appears if you select a relevant Advisee Status.) You will need to do this for each session that registration clearance was granted.

#### SEARCH FOR ADVISEE(S)

You must select a year and term if you select one of the following Advisee Status options: 'Currently Registered,' 'Need Advisor Approval,' 'Need Registration Clearance,' 'New Students' and 'Ne Registered.' Selecting one of the other Advisee Status options will not allow you to specify a year and term. Additionally, the options where no year and term is available will not display the Registration Clearance column.

| Advisor:        | Otts, Cindy *                                     |
|-----------------|---------------------------------------------------|
| Advisee Status: | Not Yet Registered                                |
| ID:             |                                                   |
| Last name:      |                                                   |
| First name:     |                                                   |
| Course Program: | All                                               |
| Term: .         | (FA) Fall 16 Week 2020 •   Search Advanced Search |
|                 |                                                   |

| Advisee Roster for: Cindy    | Otts (1 advisees)                  |                      |                          |                    |                                      |
|------------------------------|------------------------------------|----------------------|--------------------------|--------------------|--------------------------------------|
| Note: Some students are 1    | nissing email address              | es.                  |                          |                    |                                      |
| 🖙 Email Selected Student(    | <u>s)</u>                          | isees                |                          |                    | 8 <u>Expo</u>                        |
| E-mail selected students via | <u>a Outlook</u> <u>E-mail all</u> | advisees via Outlook |                          |                    |                                      |
| FERPA Restrict               | Name                               | Student ID           | Classification           | Needs to Register? | <b><u>Registration Clearance</u></b> |
|                              | <u>Otts, Cindy</u>                 | 00000537537          | Non-Degree Seeking Stdnt | Y                  | Remove                               |